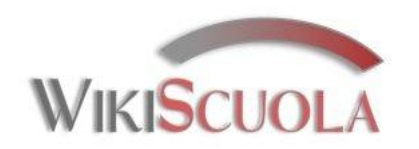

# Le Apps di Google a scuola

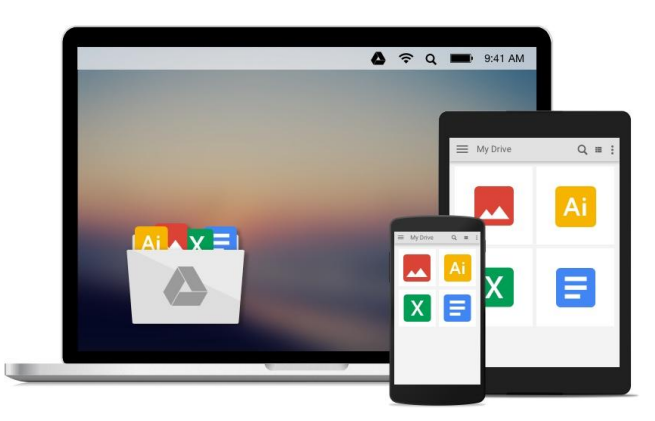

### 5. Google My Maps

Guide sintetiche "Passo passo" su Google Apps a cura della prof.ssa Virginia Ruggeri

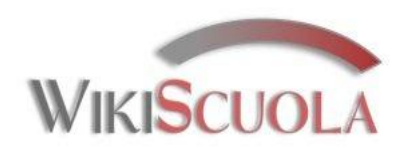

# Perché Google My Maps

Mediante l'applicazione My Maps si possono elaborare oggetti personalizzati che si possono editare collaborativamente e condividere.

Con My Maps si può:

- localizzare uno o più luoghi sulla mappa;
- fornire un titolo e un commento;
- inserire immagini o video per illustrare il luogo segnalato;
- aggiungere link o incorporare la mappa in documenti di Google Drive;
- utilizzare più livelli e percorsi.

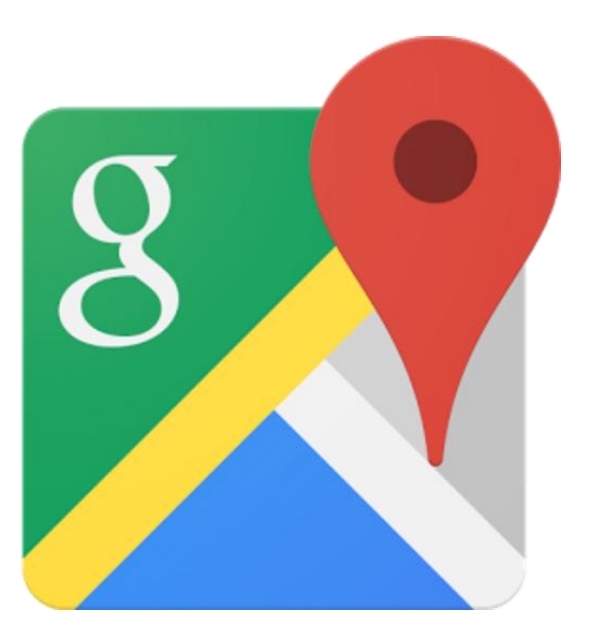

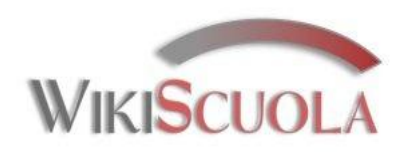

# Perché Google My Maps a scuola

Gli utilizzi sono ampi, in molte discipline: storiche, geografiche, letterarie, sociali, economiche, statistiche, etc..

- 1. documentare e tenere nota del proprio percorso di apprendimento in ambito geografico;
- 2. leggere un racconto o romanzo e tracciare sulla mappa i percorsi dei personaggi creando una rappresentazione visuale della loro storia;
- 3. rappresentare sulle mappa le guerre ed eventi storici;
- 4. rappresentare personaggi illustri di una certa epoca nelle diverse nazioni;
- 5. un tour virtuale nei luoghi e nelle città del paese di cui si studia la lingua;
- 6. tracciare eventi politici o sportivi o culturali, etc.

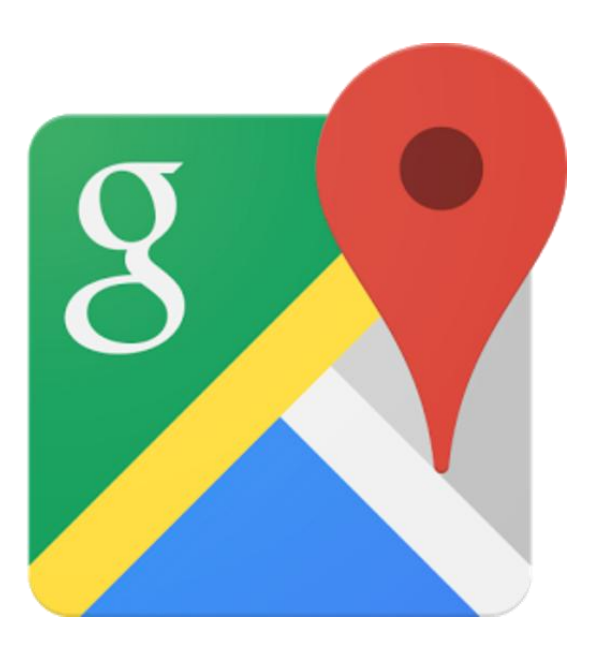

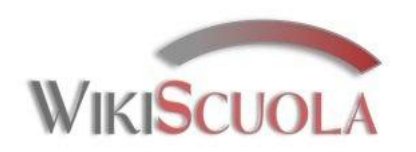

### Come accedere?

|                  |                 |              |                  |                    | Gmail  | Immagini | ш   | Accedi       |
|------------------|-----------------|--------------|------------------|--------------------|--------|----------|-----|--------------|
|                  |                 |              | Go               | ogle               |        |          |     |              |
|                  |                 |              | Cerca con Google | Mi sento fortunato |        |          |     |              |
| Pubblicità Solu: | zioni azlendali | Informazioni |                  |                    | Privac | y Term   | ini | Impostazioni |

### 1) Andare nel sito di Google e accedere con il proprio account

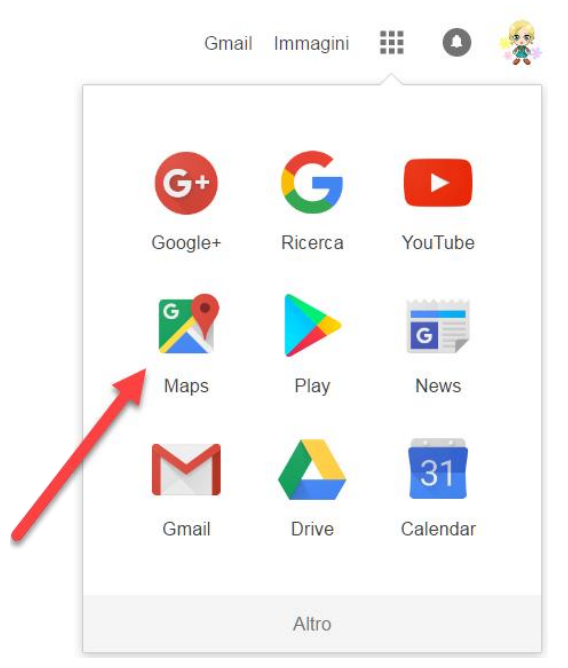

2) Dal proprio account selezionare Google Drive

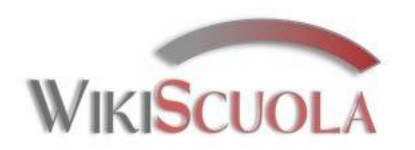

### Come accedere?

 3) Se non lo si è già fatto, scegliere un account per accedere a Google Maps

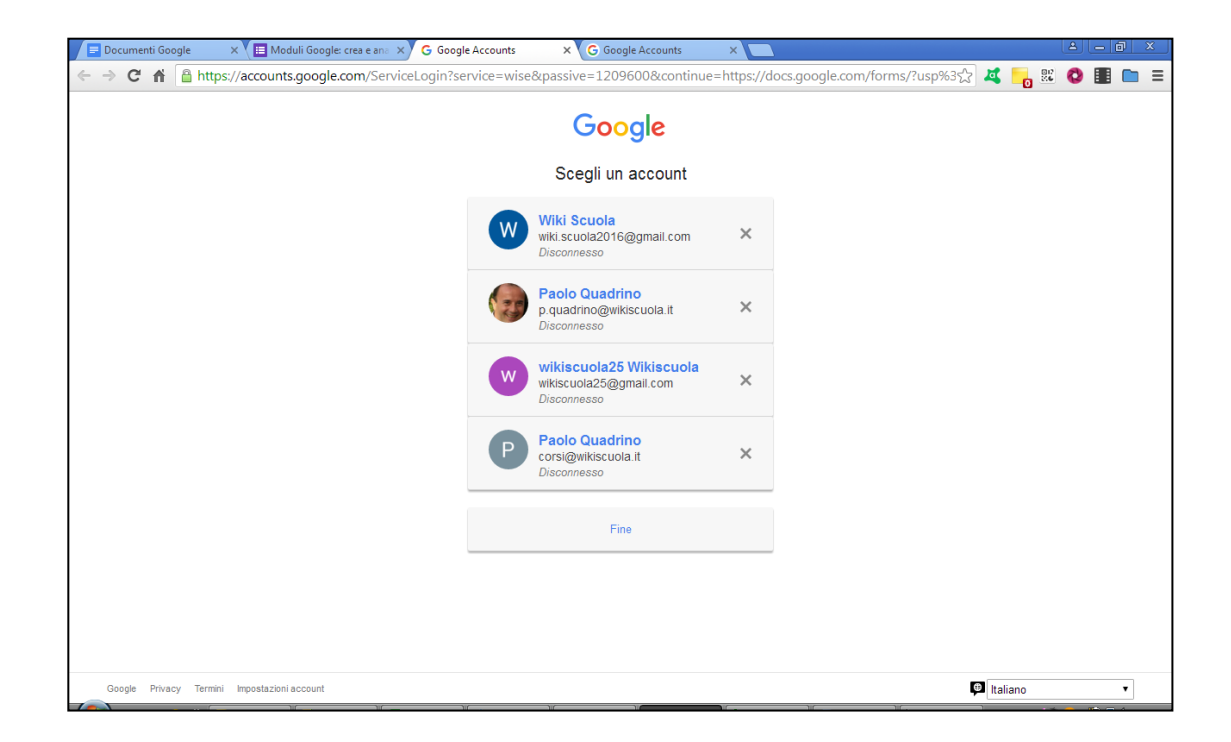

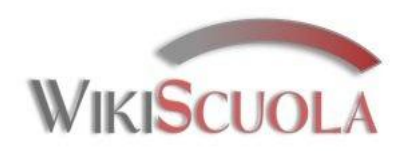

### Come accedere?

4) Dal menù di Maps, cliccare su «I tuoi luoghi» e poi su «Mappe».

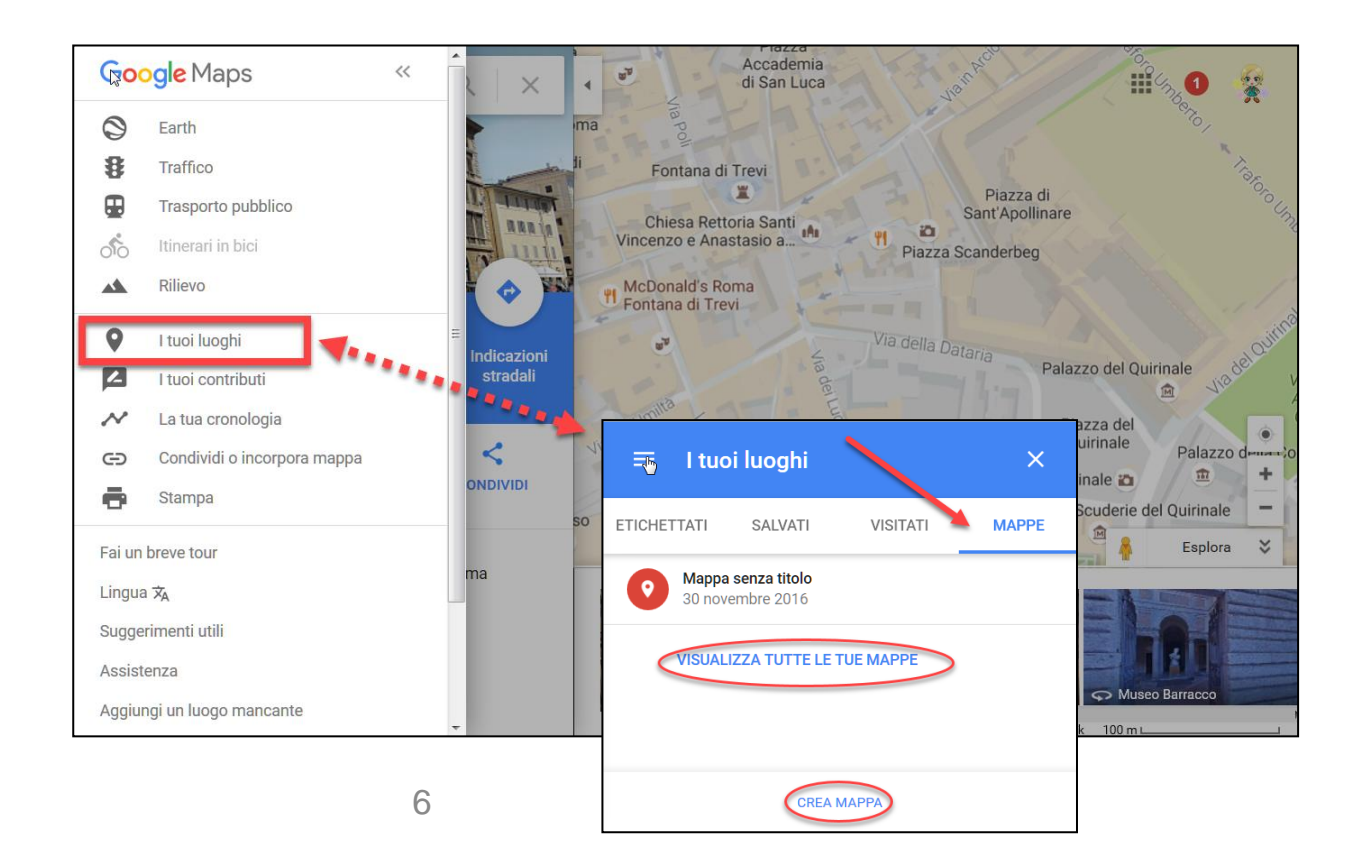

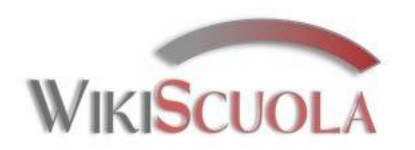

## Come accedere?

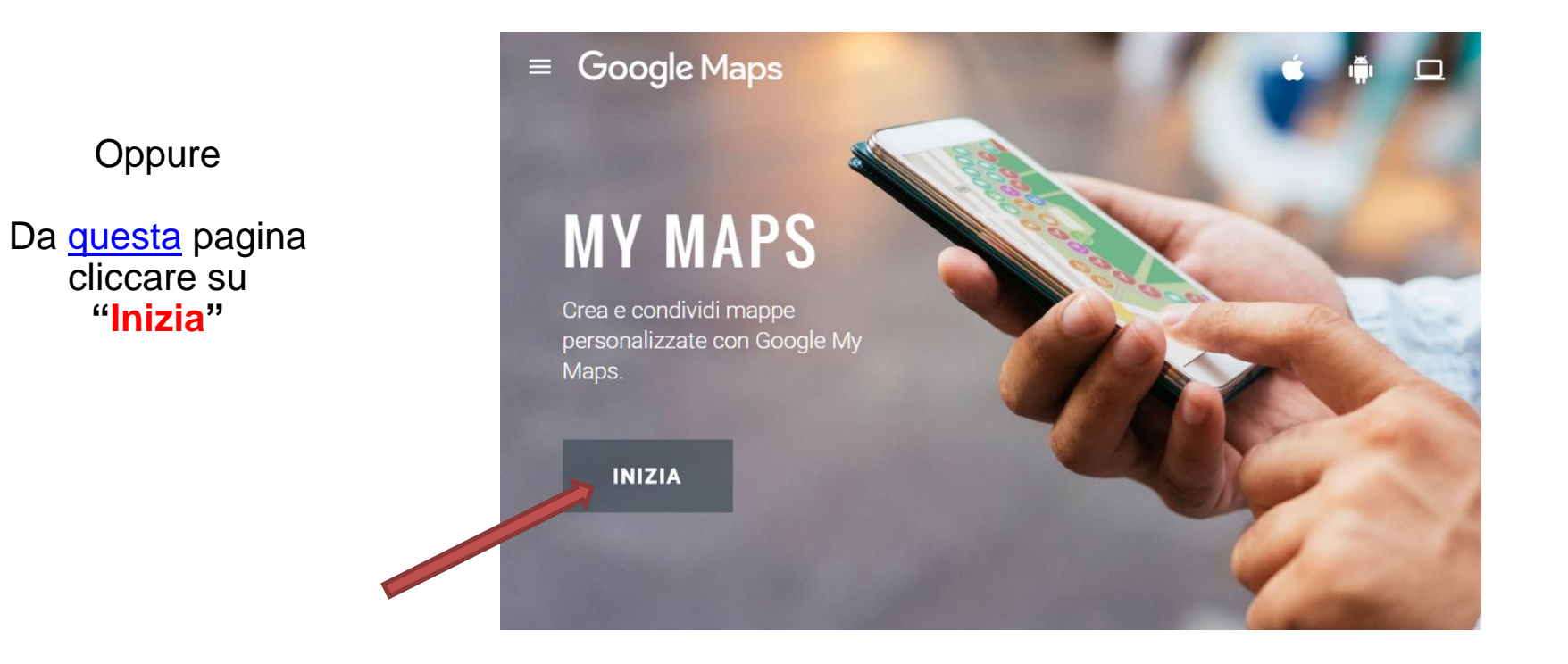

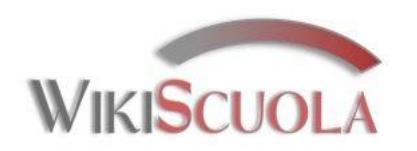

## Come accedere?

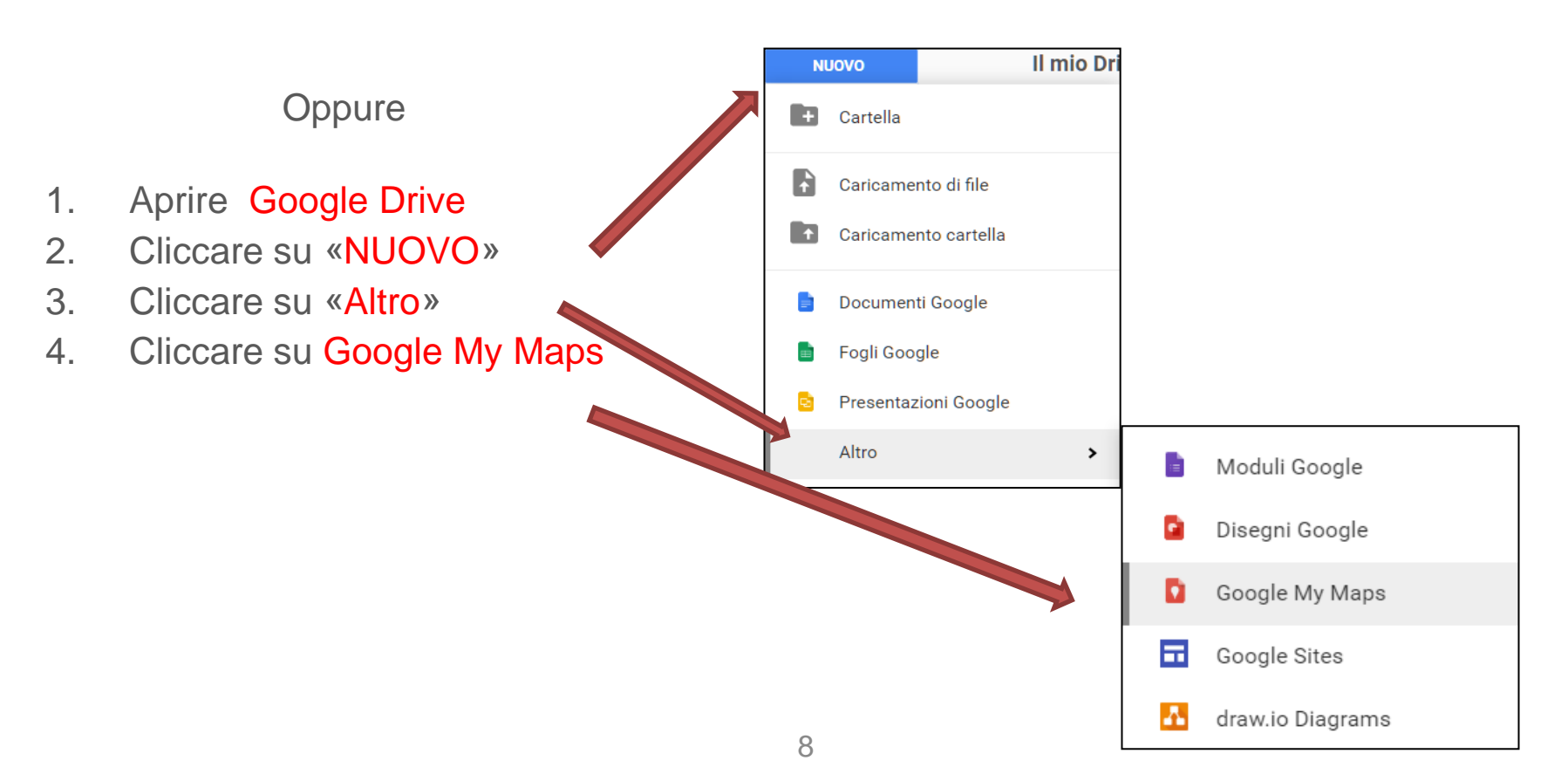

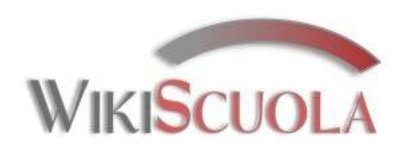

### Creare una Mappa

Comunque si scelga di accedere, la finestra che si vede ha questo aspetto.

Inserire il titolo e la descrizione, dopo aver cliccato su «Mappa senza titolo» e salvare.

### 43 ma Mappa senza titolo Liechtenstein Y Svizzera Tutte le modifiche sono state salv n Drive Francia Ginevrao 🗢 Aggiungi livello 🙎 🕂 Condividi oges Clermont-Ferrand Lione Anteprima Milano Verona Venezia 0 0 Grenoble Padova Torino ✓ Livello senza titolo 0 Importa х Modifica titolo e descrizione mappa Aggiungi luoghi a guesto livello Nîm tracciando o importando dati. Ulteriori arino Titolo mappa olosa informazioni 0 0 La mia prima mappa Montpellie Descrizione ia Le Mappa base La mia descrizione ndorra Girona Roma Valladolid Saragozza Barcellona Tarragona Salva Annulla amanca 0 Madrid

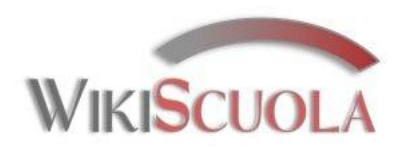

# Modificare una Mappa

Si può cercare una località utilizzando la casella di ricerca oppure, grazie al menù in alto, è possibile:

- annullare (1),
- spostare la mappa (2),
- inserire pin (3),
- tracciare una linea (4)
- aggiungere un percorso (5),
- calcolare una distanza (6).

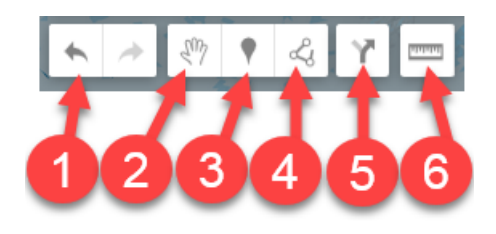

Si può anche:

- inserire altri livelli che possono essere visualizzati separatamente e su cui si può lavorare indipendentemente,
- condividere,
- Vedere un'anteprima della mappa.

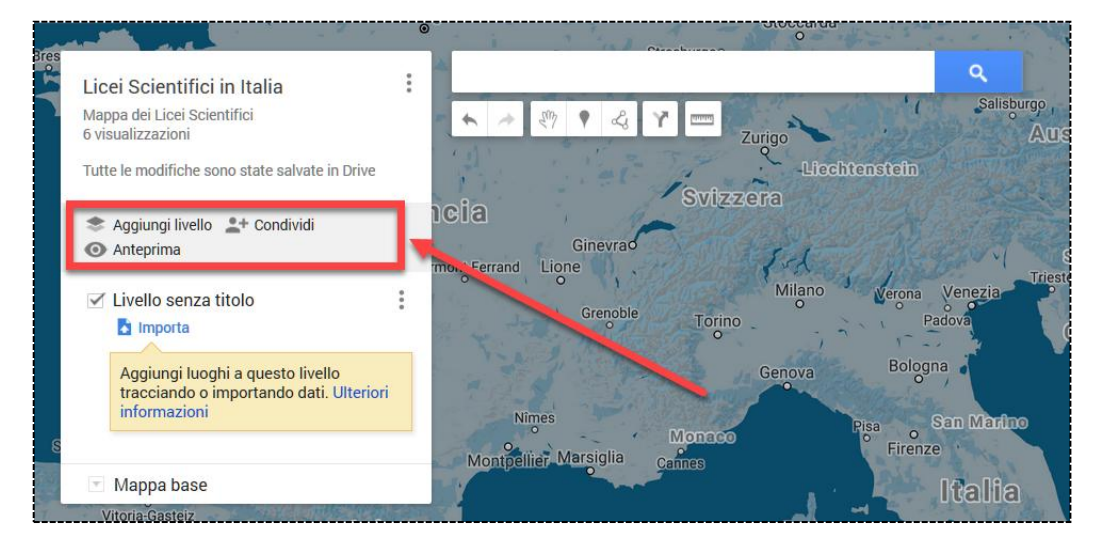

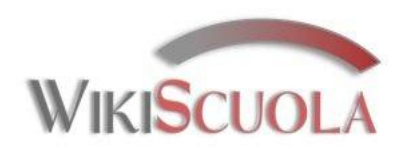

# I segnaposti (Pin)

Un **Pin** si aggiunge selezionando l'icona e poi cliccando sulla mappa.

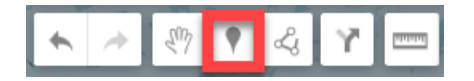

Una volta aggiunto un Pin lo si può editare:

- modificando l'icona e il suo colore,
- inserendo titolo e descrizione della località,
- aggiungendo immagini o un video da YouTube,
- inserendo indicazioni stradali
- o si può cancellare.

Nella descrizione del Pin si possono anche inserire link di qualsiasi tipo a documenti, pagine web, presentazioni, documenti di Google Drive, etc.

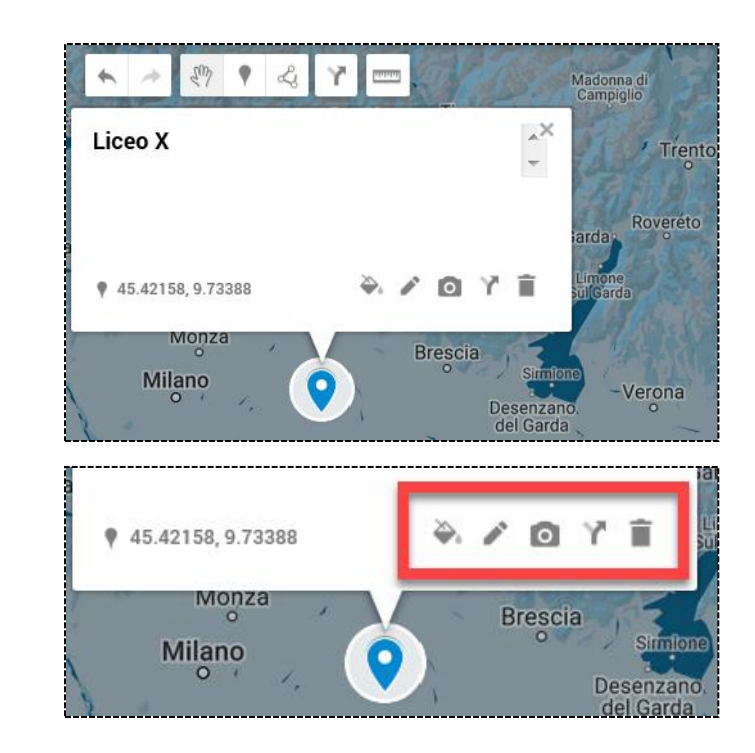

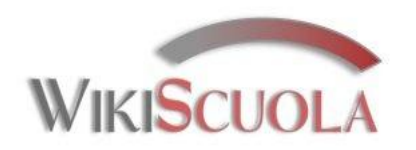

# Le icone dei segnaposti (Pin)

L'icona del Pin può essere personalizzata in diversi modi, sia dal menù laterale a sinistra, sia dalla mappa: Colore, Forma, Foto. Selezionare «Altre icone» e poi «Icona personalizzata» per inserire una foto al posto del Pin.

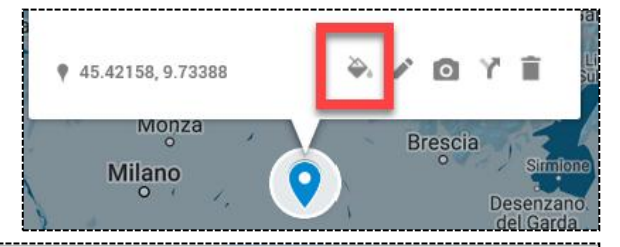

| <ul> <li>Aggiungi livello <sup>1</sup>/<sub>2</sub>+ Condividi</li> <li>Anteprima</li> </ul> |   | Scegli u  | n'icona<br>Sport e pas | ssatempi   | ↓<br>Luoghi | Traspo       | rti Cri       | isi Me | teo A       | nimali |   |   |            |   | Filtr    | o:      |          | ×    |
|----------------------------------------------------------------------------------------------|---|-----------|------------------------|------------|-------------|--------------|---------------|--------|-------------|--------|---|---|------------|---|----------|---------|----------|------|
| Livello senza titolo                                                                         | × | Forme     | • (                    | D O        | 0           | 0            | 0             | 0      | •           | 0      | 8 |   |            |   |          |         |          |      |
|                                                                                              |   | 0         | ⊗ (                    | 0          | 0           | 2            | R             |        | 8           | 0      | ¥ | , | <b>9</b> . | 0 | F        | X       | Ð        |      |
| Icone più usate                                                                              |   |           | •                      | <b>a</b> 0 | 0           | $\bigotimes$ | $\Rightarrow$ | Ŕ      | <i>İ</i> Åi | Ś      | X | 2 | K          | ĸ | 0        | Ż       | Ş        |      |
|                                                                                              |   | 6         |                        | 00         | Ť           | ų,           | Ŕ             |        | Å           | 4      |   | E |            | Ŀ | X        | K       | Ð        |      |
| Altre icone                                                                                  |   | icona per | sonalizzata            | ta         | ок          | -            | -             | -      | -           | -      | - | - | -          | V | 'isualiz | za icor | e preced | enti |

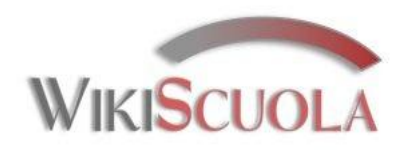

# Immagini e segnaposti (Pin)

Una funzione utile permette di aggiungere ad ogni Pin una descrizione (simbolo matita) e/o una o più immagini, che saranno mostrate in sequenza.

Per inserire un video, cliccare su «Altro» e scegliere la fonte. Archiviazione consente le ricerca fra i propri file salvati in Drive.

| Scegli un'immagine o un video |         |                                 |                                                              |                                                                                  |   |  |  |  |  |
|-------------------------------|---------|---------------------------------|--------------------------------------------------------------|----------------------------------------------------------------------------------|---|--|--|--|--|
| Carica                        | Webcam  | URL immagine                    | Le tue foto                                                  | Altro 👻                                                                          | L |  |  |  |  |
|                               |         | Trascina (<br>Oppu<br>Seleziona | QUI UN'IMMA<br>re, se preferisci<br>un file dal tuo computer | Archiviazione<br>Google Ricerca immagini<br>Ricerca su YouTube<br>URL di YouTube |   |  |  |  |  |
|                               |         |                                 |                                                              |                                                                                  | J |  |  |  |  |
| Seleziona                     | Annulla |                                 |                                                              |                                                                                  |   |  |  |  |  |

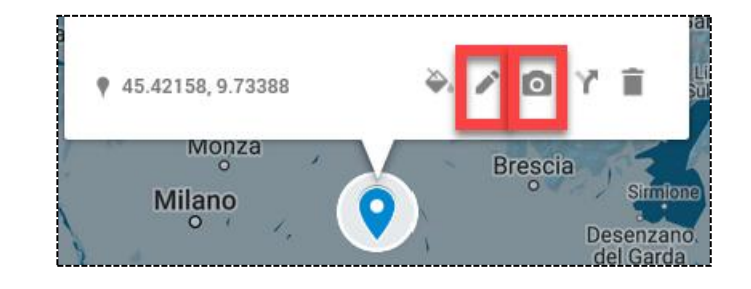

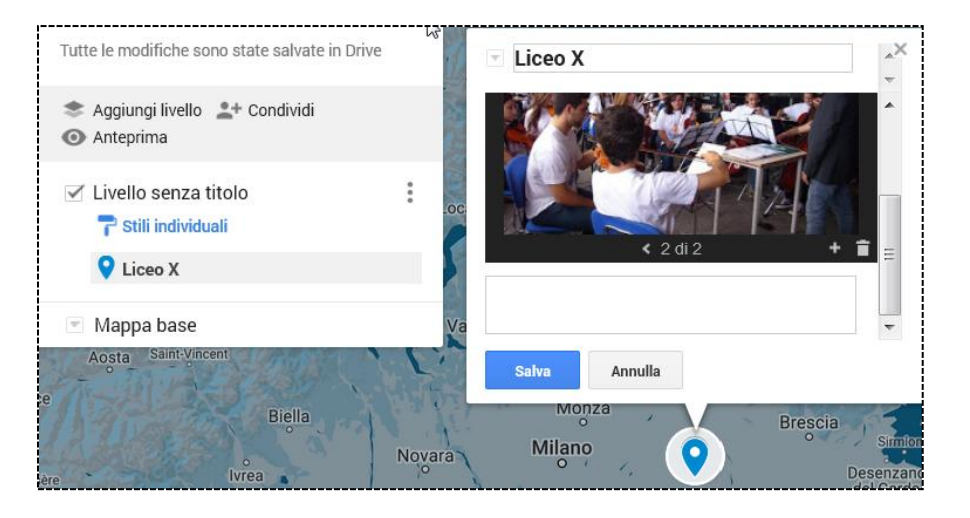

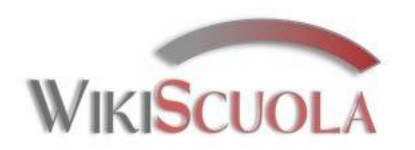

# I Livelli

Quando si aggiunge il primo Pin ad una mappa, si crea un «Livello senza titolo» che poi dovrà essere rinominato. Ogni nuovo Pin addizionale si troverà allo stesso livello.

In pratica i livelli servono per gestire raggruppamenti di Pin.

Esiste la comoda funzione «Importa» che viene visualizzata quando si crea un nuovo livello.

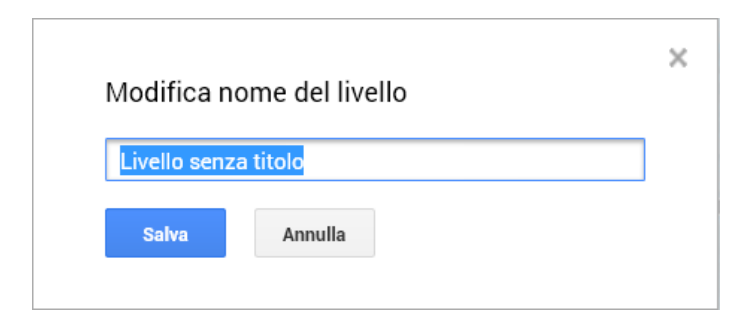

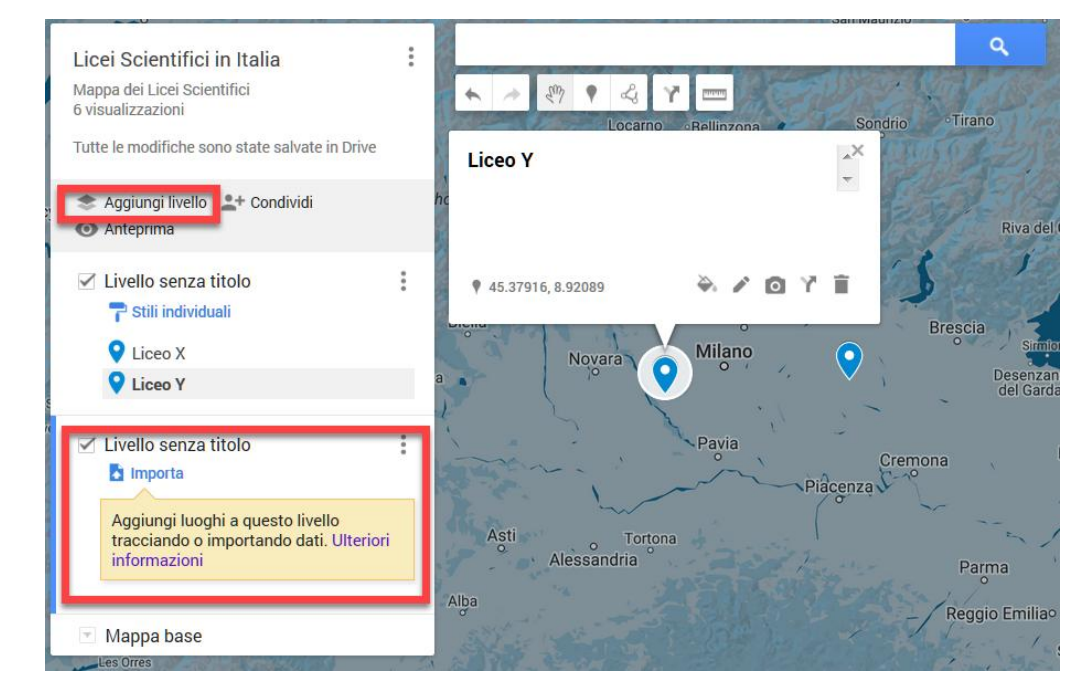

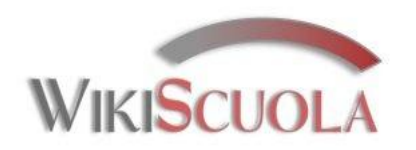

# I Livelli – Importare dati

Per inserire molti Pin in una volta, si possono importare i dati da file. I formati più comuni ammessi sono CSV, XLSX, cioè fogli di calcolo di Excel e anche fogli memorizzati in Drive.

L'opzione «Carica» permette di scegliere un file dal proprio pc. L'opzione «Archiviazione» apre in una finestra i fogli di lavoro memorizzati in Drive.

Si possono creare più livelli e importare dati diversi in ogni livello. Dando uno stile uniforme ad ogni singolo livello (vedasi le slide successive), si evidenziano luoghi con caratteristiche simili.

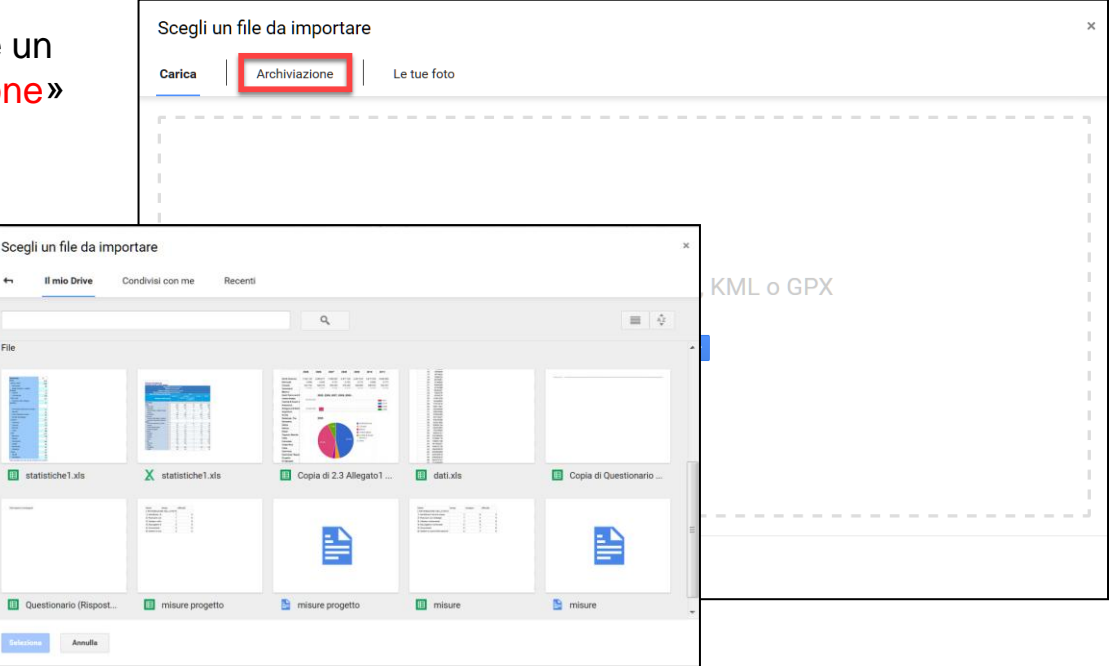

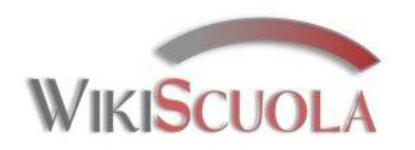

# I Livelli – Importare dati

Dopo aver selezionato il file, si impostano alcune preferenze, come le colonne del foglio e l'etichetta dei segnaposto. Esempio:

|   | Re                                                                                                    |  |  |  |  |  |  |  |
|---|----------------------------------------------------------------------------------------------------|--|--|--|--|--|--|--|
|   | Scegli le colonne per posizionare i segnaposto                                                                                                    |  |  |  |  |  |  |  |
|   | Seleziona le colonne nel tuo file che ci indicano dove inserire i<br>segnaposto sulla mappa, ad esempio indirizzi o coppie latitudine e<br>longitudine. Tutte le colonne verranno importate. |  |  |  |  |  |  |  |
|   | ✓ Territorio                                                                                                    |  |  |  |  |  |  |  |
|   | ✓ N ?                                                                                                    |  |  |  |  |  |  |  |
|   | Continua Indietro Annulla                                                                                                    |  |  |  |  |  |  |  |
| 2 | Scegli una colonna per assegnare titoli ai tuoi indicatori                                                                                                    |  |  |  |  |  |  |  |
|   | Scegli una colonna da utilizzare come titolo per i segnaposto, ad esempio il nome del luogo o della persona.                                                                                 |  |  |  |  |  |  |  |
|   | <ul> <li>Territorio</li> <li>N</li> </ul>                                                                                                    |  |  |  |  |  |  |  |
|   | Fine Indietro Annulla                                                                                                    |  |  |  |  |  |  |  |

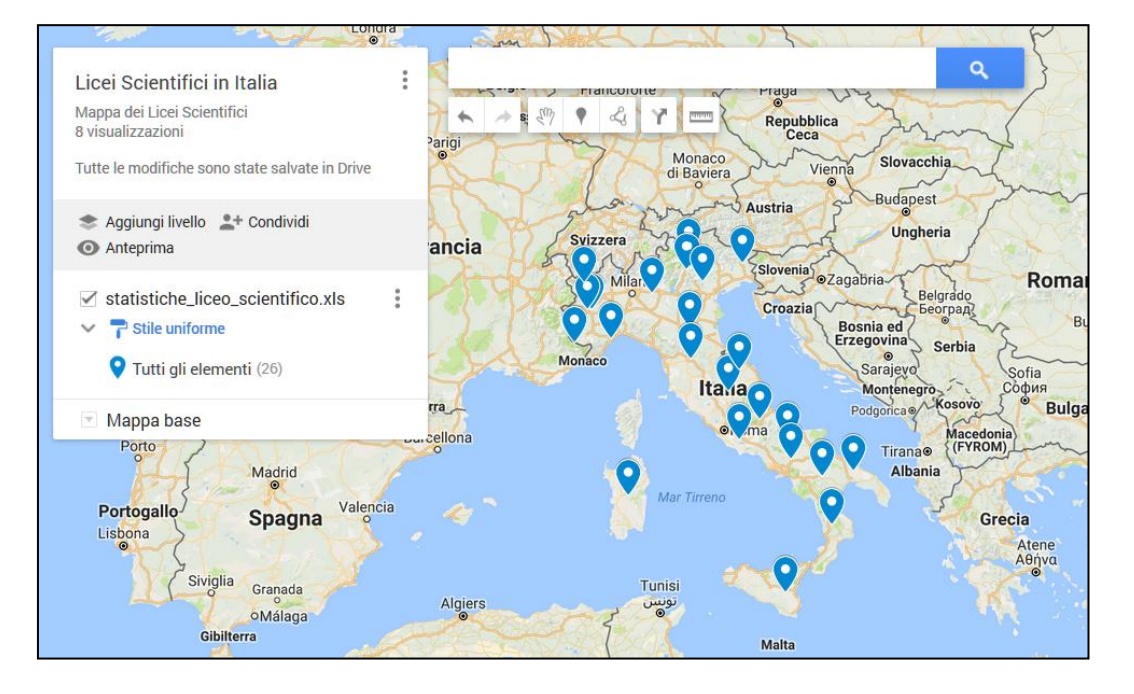

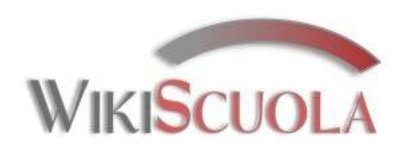

## Personalizzare i Livelli

Se si desidera che tutti i Pin di un Livello abbiano lo stesso aspetto, scegliere «Stile uniforme». Altrimenti selezionare «Stili individuali», per dare forme diverse ai Pin, oppure un'altra tra le possibili opzioni.

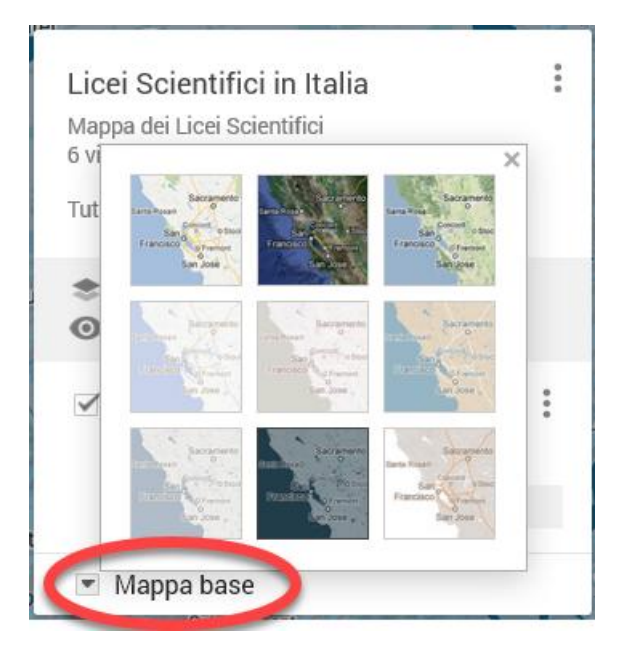

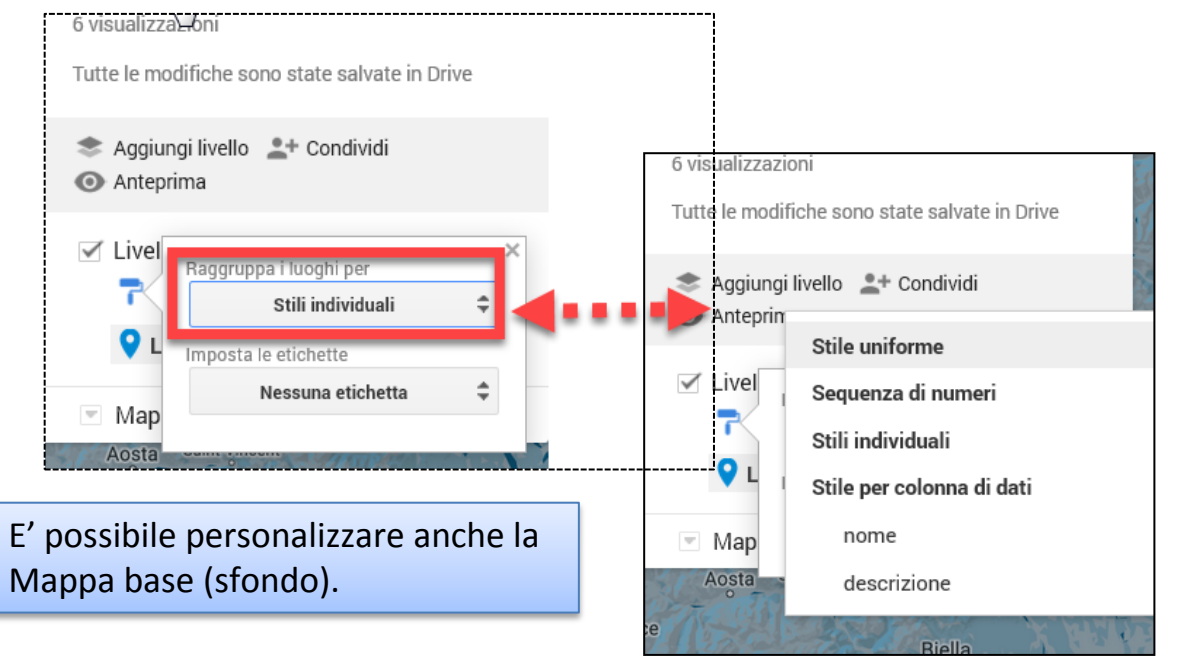

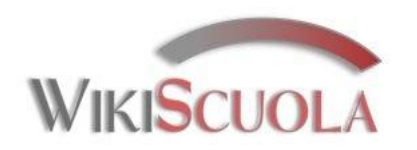

## Tracciare linee o poligoni

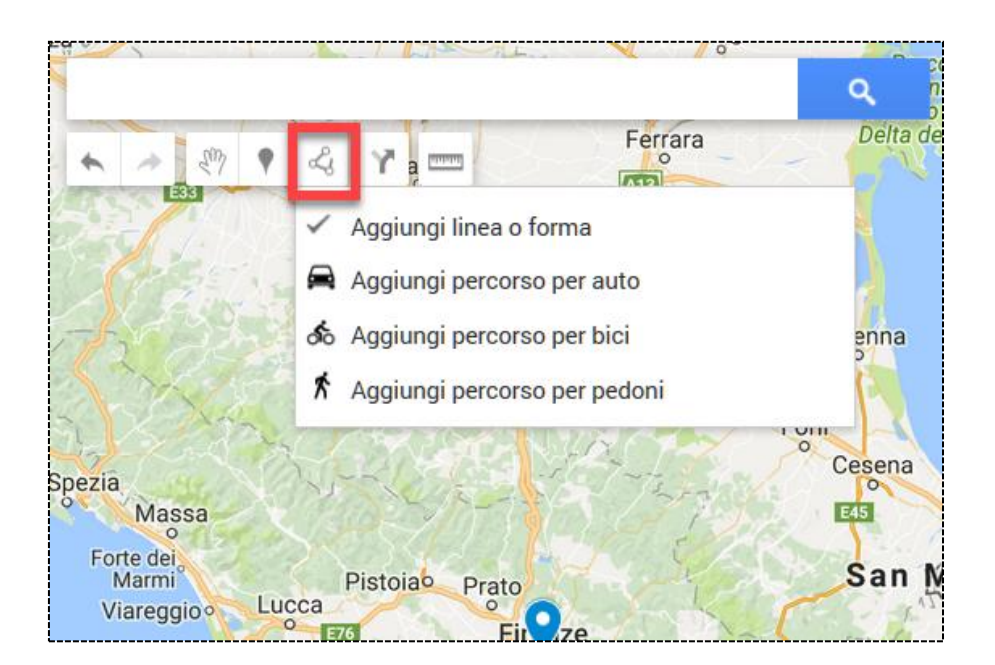

Quando si traccia una linea chiusa, un poligono, vengono indicati anche **area** e **perimetro** del poligono. Cliccando sull'apposito simbolo si possono aggiungere anche linee o forme poligonali.

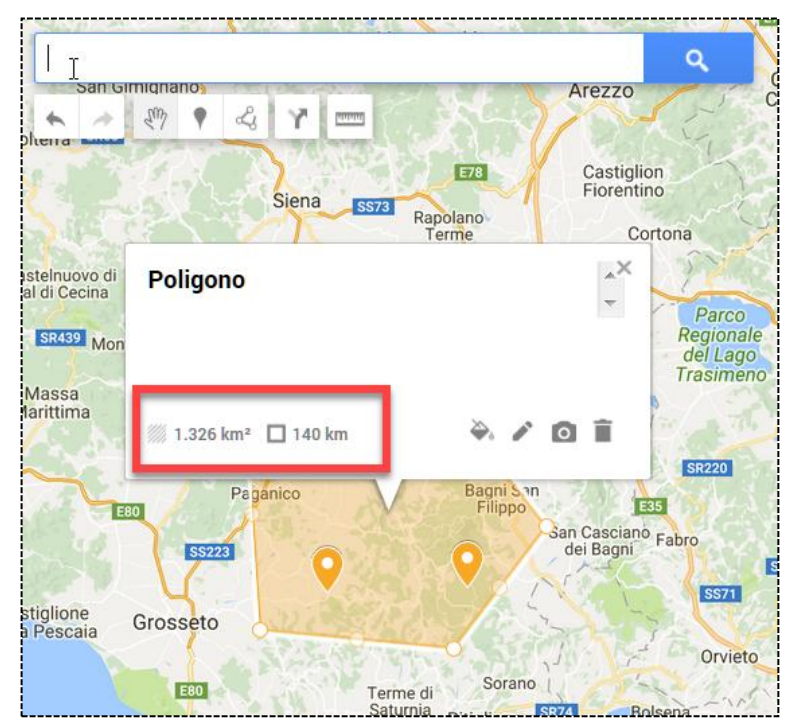

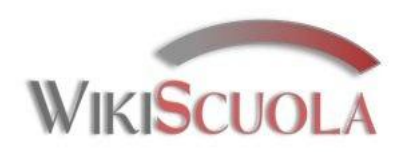

## Tracciare percorsi

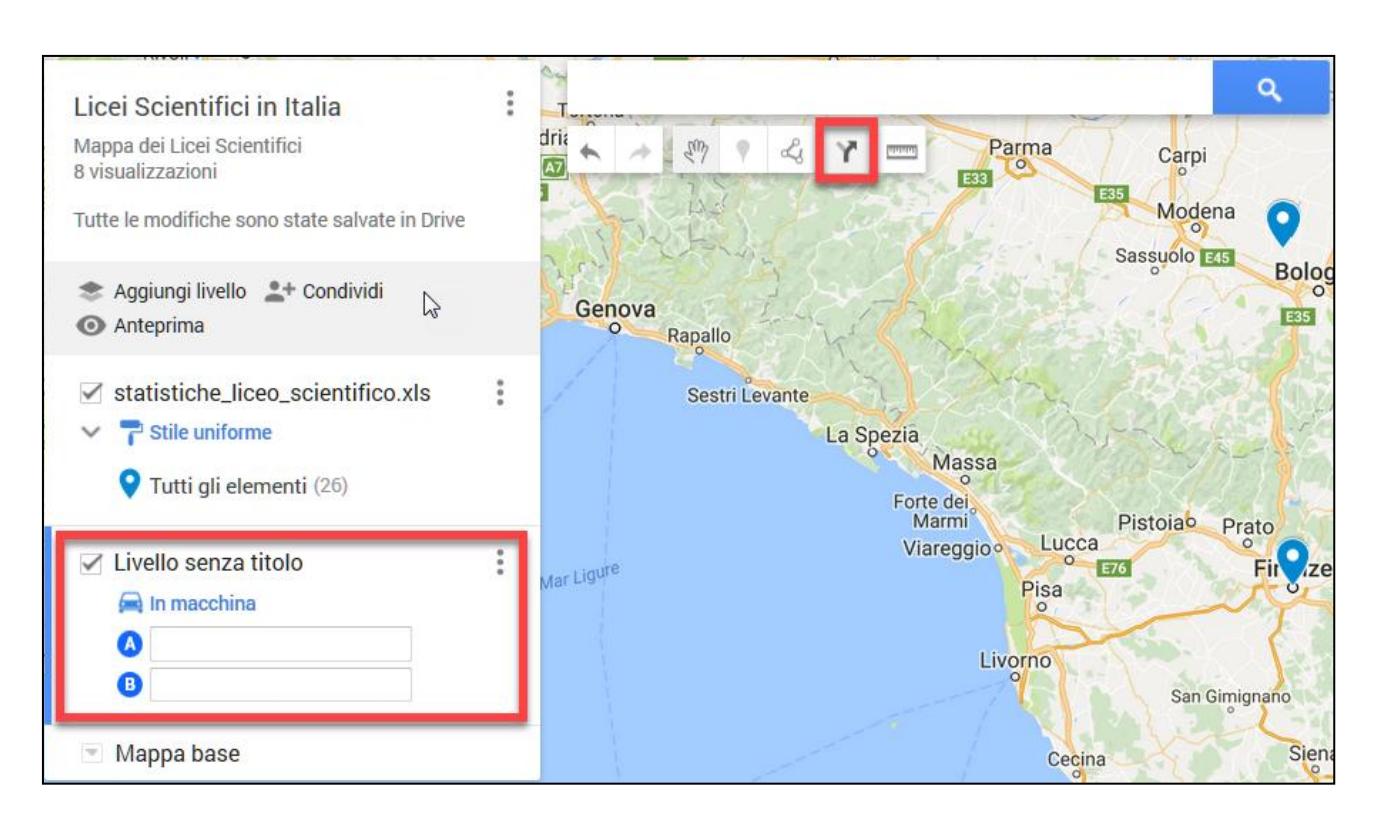

Un percorso viene aggiunto in un nuovo livello, dove si devono selezionare:

- Il mezzo di trasporto,
- La partenza (A)
- La destinazione (B)

E' possibile aggiungere nuovi luoghi al percorso trascinando il cerchio bianco.

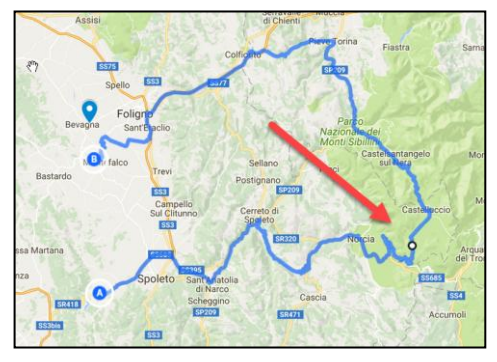

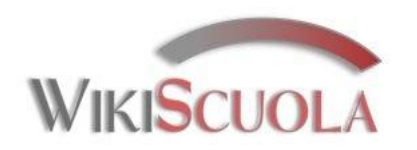

# Condividere una Mappa

Dal menù principale, cliccando su «Condividi", si può ottenere un link per la condivisione o condividere tramite i principali social media (Google+, Facebook, Twitter).

Si possono invitare persone fornendo loro vari permessi tra cui quello di modificare la mappa per collaborare insieme.

Per rendere la mappa visibile a tutti si deve rendere l'accesso «Pubblico». In questo modo è possibile condividere il link con chi si desidera, oppure si può incorporare nel proprio sito web.

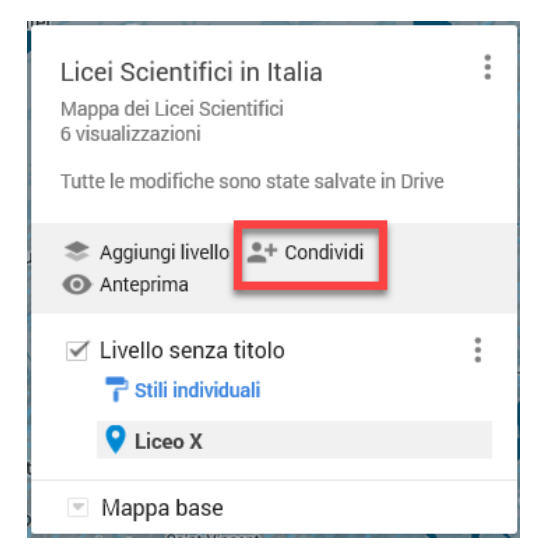

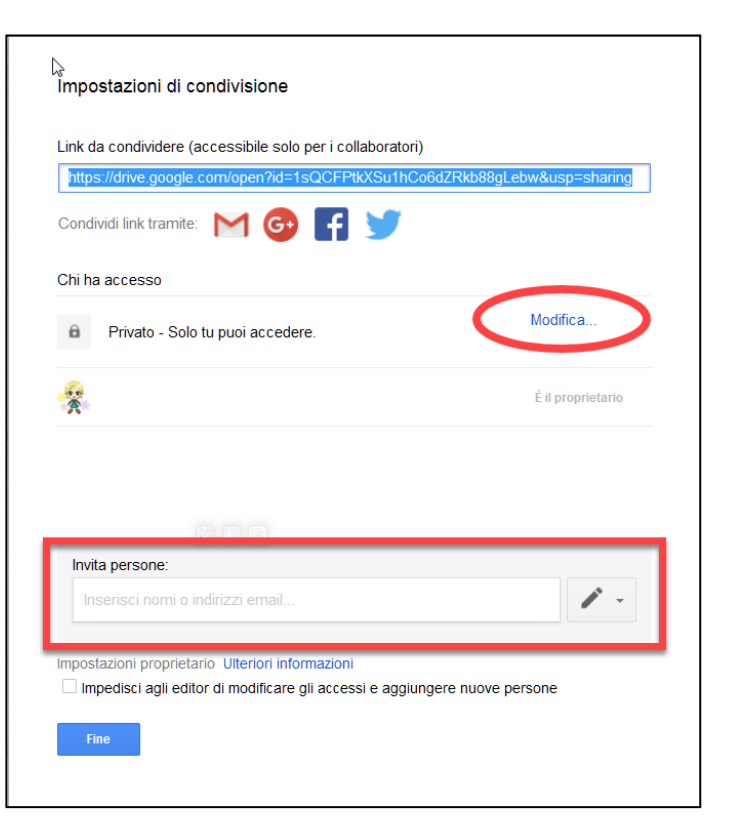

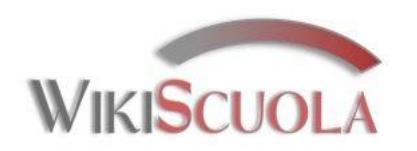

# Salvare la Mappa

Non è necessario preoccuparsi di salvare la Mappa perché questa operazione viene effettuata in automatico dall'applicazione e qualunque modifica viene immediatamente memorizzata.

Tornando a Google My Maps (o in Drive) si ha sempre a disposizione l'elenco delle proprie mappa pronte per essere modificate, inviate o condivise.

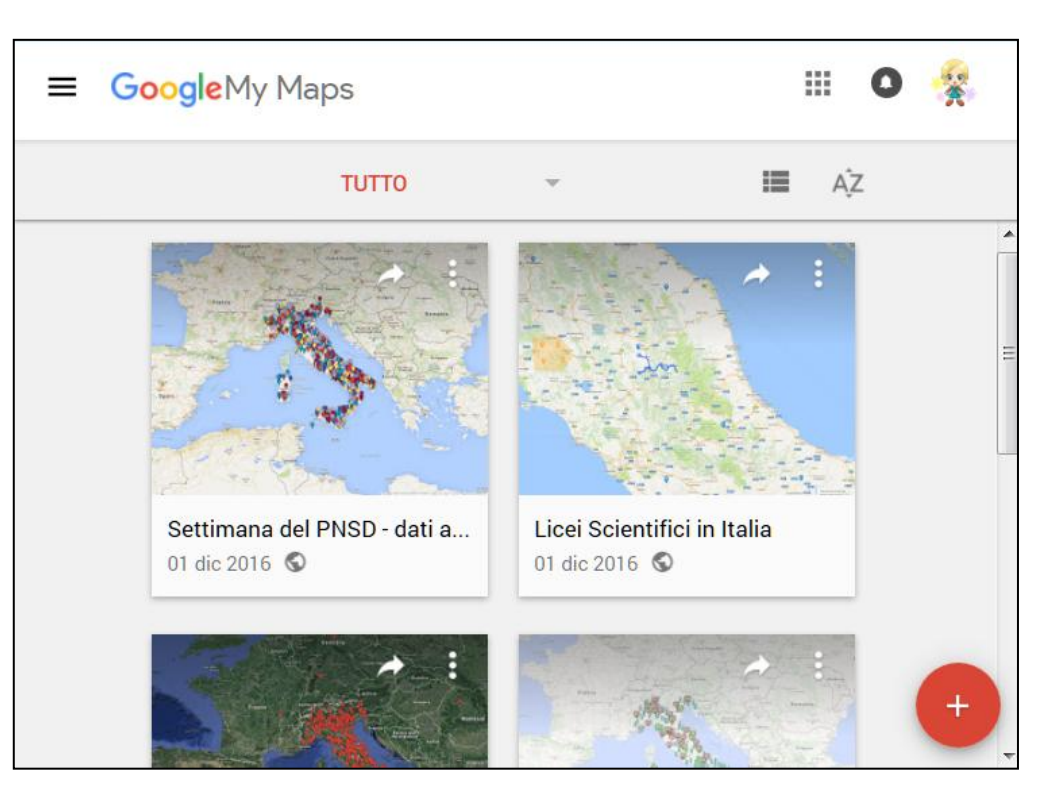